## Gerar Certidão Negativa

O objetivo desta funcionalidade é gerar certidão negativa, podendo ser acessada no caminho Gsan > Atendimento ao Publico > Gerar Certidão Negativa.

Ao informar a matrícula do imóvel, o sistema verifica se existe débito, e, caso não exista, serão exibidos em tela os dados básicos para geração da certidão, conforme modelo. Caso exista débito, o sistema exibe uma mensagem "**Imóvel possui débitos, não permitindo a geração da certidão negativa**".

Informe a matrícula do imóvel, obrigatoriamente, e clique no botão Gerar Certidão

|                                 | Gsan -> Atendimento ao Pul        | blico -> Gerar Certidao Negativa |  |  |  |
|---------------------------------|-----------------------------------|----------------------------------|--|--|--|
| Gerar Certidão Negativa         |                                   |                                  |  |  |  |
| Para gerar a Certidão Negativa, | informe os dados abaixo:          |                                  |  |  |  |
| Matrícula do Imóvel:*           | 53778240 339.102.225.0190.000     | Ø                                |  |  |  |
| Cliente Usuário:                | ELIANE MARINHO RAMOS DA SILVA - C |                                  |  |  |  |
| CPF ou CNPJ:                    | 05.336.997/0001-79                |                                  |  |  |  |
|                                 | Endereço do Imóvel :              |                                  |  |  |  |
| R DA HORA, N. 00284 - ESF       | PINHEIRO RECIFE PE 52020-010      |                                  |  |  |  |
|                                 | * Campo Obrigatório               |                                  |  |  |  |
| Limpar Cancelar                 |                                   | Gerar Certidão                   |  |  |  |
|                                 |                                   |                                  |  |  |  |
|                                 |                                   |                                  |  |  |  |
|                                 |                                   |                                  |  |  |  |
|                                 |                                   |                                  |  |  |  |
|                                 |                                   |                                  |  |  |  |
|                                 |                                   |                                  |  |  |  |

# **Preenchimento dos Campos**

| Campo               | Orientações para Preenchimento                                                                                                    |
|---------------------|----------------------------------------------------------------------------------------------------|
| Matrícula do Imóvel | Campo obrigatório - Informe a matrícula do imóvel, ou clique no botão 🗣 para<br>selecionar a matrícula desejada. A identificação do imóvel será exibida no campo<br>ao lado.<br>Para apagar o conteúdo do campo, clique no botão<br>ao lado do campo em<br>exibição. |
| Cliente Usuário     | Este campo será exibido pelo sistema e não permite alteração.                                                                                                    |
| CPF/CNPJ            | Este campo será exibido pelo sistema e não permite alteração.                                                                                                    |
| Endereço do Imóvel  | Este campo será exibido pelo sistema e não permite alteração.                                                                                                    |

Base de Conhecimento de Gestão Comercial de Saneamento - https://www.gsan.com.br/

### MODELOS: CERTIDÃO NEGATIVA DE DÉBITO

A Caern utiliza o modelo abaixo:

|   |                                                             | PAG  | 1/1    |
|---|-------------------------------------------------------------|------|--------|
|   | GSAN - SISTEMA INTEGRADO DE GESTÃO E SERVICOS DE SANEAMENTO | 15/0 | 4/2013 |
|   | Certidão Negativa de Débito                                 | 09   | :53:35 |
| 1 |                                                             | 1    |        |

Certifico, a vista de documentos comprobatórios e pesquisa de registros na nossa base de dados, que o imóvel abaixo descrito, atualmente sob responsabilidade do Sr. JOSUEL FERNANDES DE ARAUJO , se encontra em situação regular, sem débitos, acordos ou serviços a faturar, nesta data.

| DADOS DO IMÓVEL:     |                                                |                         |                  |
|----------------------|------------------------------------------------|-------------------------|------------------|
| Matrícula            | Endereço: RUA 15 DE AG<br>Bairro: ARI DE PINHO | OSTO, 107<br>CEP        | 59370-000        |
| 402141.6             | Localidade: ACARI                              | Município:              | ACARI            |
| Inscrição            | Categoria                                      | Subcategoria            | Economias        |
| 407.001.019.0084.000 | RESIDENCIAL                                    | 102-RESIDENCIAL-AREA DE | 1                |
| Perfil do Imóvel     | Situação Ligação de Água                       | Situação Ligação Esgoto | Situação do Poço |
| NORMAL               | LIGADO                                         | LIGADO                  | SEM POCO         |

CAERN - COMPANHIA DE AGUA E ESGOTO DO RN

AVENIDA SENADOR SALGADO FILHO, 1555 - TIROL - CEP 59015-000 C.N.P.J. 08.334.385/0001-35 / Inscrição Estadual 200554263

Atendimento 08000-840195

IMPORTANTE: Qualquer rasura tornará nulo o efeito desta certidão.

A Compesa utiliza o modelo abaixo:

\_

| PAG | 1/2        |
|-----|------------|
|     | 15/04/2013 |
|     | 09:38:08   |

Certifico, a vista de documentos comprobatórios e pesquisa de registros na nossa base de dados, que o imóvel abaixo descrito, atualmente sob responsabilidade do Sr. LUIS INOCENCIA BARRETO, se encontra na seguinte situação, nesta data.

GSAN - SISTEMA INTEGRADO DE GESTÃO E SERVICOS DE SANEAMENTO Certidão Negativa de Débito - Com Efeito Positivo

| DADOS DO IMÓVEL:     |                          |                              |                |             |                         |
|----------------------|--------------------------|------------------------------|----------------|-------------|-------------------------|
| Matrícula            | Endereço:<br>Bairro:     | R QUATRO, N.<br>ALTO DO CRUZ | 00037<br>(EIRO | CEP:        | 54500-000               |
| 422520.1             | Localidade:              | CABO DE SANT                 | OAGOSTINHO     | Municipio:  | CABO DE SANTO AGOSTINHO |
| Inscrição            | Categoria                |                              | Subca          | tegoria     | Economias               |
| 029.180.460.0192.999 | RESIDENCIAL              |                              | CAS            | SAS         | 1                       |
| Perfil do Imóvel     | Situação Ligação de Água |                              | Situação Lig   | ação Esgoto | Situação do Poço        |
| NORMAL               | SUPRIMIDO                |                              | POTE           | NCIAL       | -                       |

| Fat./Serv.       | Descrição              | Referência | Vencimento | Valor (R\$) | Val./Parc. Aber. |
|------------------|------------------------|------------|------------|-------------|------------------|
| Faturas          | 11/2003-9              | 11/2003    | 21/12/2003 | 17,81       |                  |
| Faturas          | 01/2004-8              | 01/2004    | 19/02/2004 | 15,04       |                  |
| Faturas          | 02/2004-6              | 02/2004    | 21/03/2004 | 14,79       |                  |
| Faturas          | 03/2004-4              | 03/2004    | 21/04/2004 | 15,26       |                  |
| Faturas          | 04/2004-2              | 04/2004    | 21/05/2004 | 15,06       |                  |
| Faturas          | 05/2004-9              | 05/2004    | 21/06/2004 | 16,13       |                  |
| Faturas          | 06/2004-7              | 06/2004    | 21/07/2004 | 16,15       |                  |
| Faturas          | 07/2004-5              | 07/2004    | 21/08/2004 | 16,15       |                  |
| Faturas          | 08/2009-2              | 08/2009    | 21/09/2009 | 21,93       |                  |
| Faturas          | 09/2009-0              | 09/2009    | 21/10/2009 | 21,93       |                  |
| Faturas          | 10/2009-8              | 10/2009    | 21/11/2009 | 21,93       |                  |
| Faturas          | 11/2009-6              | 11/2009    | 21/12/2009 | 22,57       |                  |
| Faturas          | 12/2009-4              | 12/2009    | 21/01/2010 | 23,79       |                  |
| Faturas          | 01/2010-5              | 01/2010    | 15/09/2010 | 23,81       |                  |
| Faturas          | 02/2010-3              | 02/2010    | 25/09/2010 | 23,81       |                  |
| Faturas          | 03/2010-1              | 03/2010    | 24/04/2010 | 23,81       |                  |
| Faturas          | 04/2010-9              | 04/2010    | 24/05/2010 | 23,81       |                  |
| TOTAL:           |                        |            |            | 1.088,46    |                  |
| Debitos a cobrar | MULTA P/IMPONTUALIDADE | 06/2010    | 0/1        | 0,46        | 1                |
| TOTAL:           |                        |            | _          | 0,46        |                  |

COMPANHIA PERNAMBUCANA DE SANEAMENTO

AVENIDA CRUZ CABUGA, N. 1387 - SANTO AMARO - CEP 50040-000

C.N.P.J. 09.769.035/0001-64 / Inscrição Estadual 18100100143982 www.compesa.com.br

#### Atendimento 08000810195

IMPORTANTE: Qualquer rasura tornará nulo o efeito desta certidão, que tem validade de 5 dias.

A CAEMA utiliza o modelo abaixo:

Last update: 31/08/2017 gerar\_certidao\_negativa\_de\_imovel https://www.gsan.com.br/doku.php?id=gerar\_certidao\_negativa\_de\_imovel&rev=1395326084 01:11

|                  | COMPANHIA DE SANEAMENTO AMBIENTAL DO MARANHÃO<br>CNPJ: 06.274.757/0001-50<br>INSCRIÇÃO ESTADUAL: 12.050.537-1<br>CERTIDÃO NEGATIVA DE DÉBITOS | PAG 1/1<br>15/04/2013<br>09:17:47 |
|------------------|----------------------------------------------------------------------------------------------------|-----------------------------------|
| DADOS DO IMÓVEL: |                                                                                                    |                                   |
| Matrícula        | Usuário: TERRENO VAZIO<br>Cpf/Cnpj: -                                                                                                    |                                   |

| Matrícula<br>940724.3 | Endereço: R 01, NUMERO 00000<br>Bairro: MULTIRA O | ) - terreno - MULTIRAO ALTO ALEGRE D<br>CEP: | DPINDARE MA 65398-000<br>65398-000 |
|-----------------------|---------------------------------------------------|----------------------------------------------|------------------------------------|
|                       | Unidade de Negocio: SANTA INES                    | Município:                                   | ALTO ALEGRE DO PINDARE             |
| Inscrição             | Categoria                                         | Subcategoria                                 | Economias                          |
| 642.600.694.0011.000  | RESIDENCIAL                                       | RESIDENCIAL                                  | 1                                  |
| Perfil do Imóvel      | Situação Ligação de Água                          | Situação Ligação Esgoto                      | Situação do Poço                   |
| NORMAL                | FACTIVEL                                          | POTENCIAL                                    | -                                  |
| Área                  | Número do Hidrômetro                              |                                              |                                    |
| 200,00                |                                                   |                                              |                                    |

Pelo presente instrumento certificamos, para fins de direito, que revendo os nossos controles, não encontramos débitos referente ao imóvel acima especificado(s) até a presente data: 15/04/2013.

IMPORTANTE: Qualquer rasura tornará nulo o efeito desta certidão, que tem validade de 60 dias.

From:

https://www.gsan.com.br/ - Base de Conhecimento de Gestão Comercial de Saneamento

### Permanent link:

https://www.gsan.com.br/doku.php?id=gerar\_certidao\_negativa\_de\_imovel&rev=1395326084

Last update: 31/08/2017 01:11

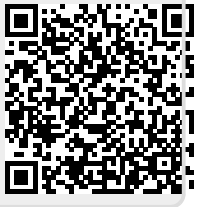